# Guide d'utilisation pour les candidats-CERTIBIOCIDE

Depuis le 14 novembre 2022, les candidats doivent s'inscrire sur le site : <u>https://certibiocide.din.developpement-durable.gouv.fr/</u> avant le début de la session de formation.

### Table des matières

| 1.        | Connexion à l'application certibiocide :                                                     | 2 |
|-----------|----------------------------------------------------------------------------------------------|---|
| 2.        | Renseigner les informations personnelles                                                     | 3 |
| 3.        | Chercher une formation et s'inscrire                                                         | 4 |
| 4.        | Rattacher un certibiocide à son compte CERTIBIOCIDE                                          | 6 |
| 5.<br>202 | Faire une demande de certibiocide pour une formation ayant eu lieu avant le 14 novembre<br>2 | 7 |

1. Connexion à l'application certibiocide :

Renseignez l'URL suivante : <u>https://certibiocide.din.developpement-durable.gouv.fr/</u>

|                                                                                                    | → Se connecter 🔅 Paramètres d'affichage → Obtenir de l'aide                                                                                                    |
|----------------------------------------------------------------------------------------------------|----------------------------------------------------------------------------------------------------|
| Bienvenue sur l'application CERTIBIOCIDE<br>Cette application est dédiée au certibiocide (certificat individu<br>produits biocides destinés exclusivement aux professionnels) et                                                                                                    | rel pour l'activité d'utilisateur professionnel et distribution de certains types de<br>t vous permet :                                                                             |
| De vous inscrire à une formation afin d'obtenir le certibiocide                                                                                                    | e                                                                                                    |
| De vous enregistrer en tant que centre de formation habilité                                                                                                    | à effectuer des formations certibiocide                                                                                                    |
| De déclarer annuellement votre activité d'utilisateur ou de di                                                                                                    | istributeur                                                                                                    |
| <ul> <li>De vérifier la validité d'un certibiocide</li> </ul>                                                                                                    |                                                                                                    |
|                                                                                                    |                                                                                                    |
| → Se connecter                                                                                                    | Je souhaite vérifier la validité d'un certibiocide                                                                                                    |
| <ul> <li>&gt; Se connector</li> <li>Je souhaite accéder aux services en ligne</li> <li>Certibiocide</li> </ul>                                                                                                    | Je souhaite vérifier la validité d'un certibiocide<br>Vous pouvez vérifier la validité d'un certibiocide en renseignant le<br>nom, prénom et n° de certibiocide d'un professionnel. |
| <ul> <li>→ Se connecter</li> <li>Je souhaite accéder aux services en ligne<br/>Certibiocide</li> <li>Je me connecte avec un compte Cerbère que je sois :</li> </ul>                                                                                                    | Je souhaite vérifier la validité d'un certibiocide<br>Vous pouvez vérifier la validité d'un certibiocide en renseignant le<br>nom, prénom et n° de certibiocide d'un professionnel. |
| Se connecter     Je souhaite accéder aux services en ligne <u>Certibicide     Je me connecte avec un compte Cerbère que je sois :     • Candidat </u>                                                                                                    | Je souhaite vérifier la validité d'un certibiocide<br>Vous pouvez vérifier la validité d'un certibiocide en renseignant le<br>nom, prénom et n° de certibiocide d'un professionnel. |
| Se connecter     Je souhaite accéder aux services en ligne <u>Certibiocide     J</u> e me connecte avec un compte Cerbère que je sois :     Candidat     Candidat     Candidat                                                                                                    | Je souhaite vérifier la validité d'un certibiocide<br>Vous pouvez vérifier la validité d'un certibiocide en renseignant le<br>nom, prénom et n° de certibiocide d'un professionnel. |
| → Se connecter  Je souhaite accéder aux services en ligne Certibiocide  Je me connecte avec un compte Cerbère que je sois :  • Candidat  • Candidat  • Entre de formation  • Entreprise devant déclarer les certibiocides de ses employés                                                                                                    | Je souhaite vérifier la validité d'un certibiocide<br>Vous pouvez vérifier la validité d'un certibiocide en renseignant le<br>nom, prénom et n° de certibiocide d'un professionnel. |
| <ul> <li>→ Se connecter</li> <li><u>De souhaite accéder aux services en ligne certibiocide</u></li> <li>Je me connecte avec un compte Cerbère que je sois :</li> <li>Candidat</li> <li>Cantra de formation</li> <li>Entreprise devant declarer les certibiocides de ses employés</li> </ul>                                                                        | Je souhaite vérifier la validité d'un certibiocide<br>Vous pouvez vérifier la validité d'un certibiocide en renseignant le<br>nom, prénom et n° de certibiocide d'un professionnel. |
| <ul> <li>→ Se connecter</li> <li>Je souhaite accéder aux services en ligne<br/>Certibiocide</li> <li>Je me connecte avec un compte Cerbère que je sois :</li> <li>Candidat</li> <li>Candidat</li> <li>Cantra de formation:</li> <li>Intruprise devant déclarer les certibiocides de ses employés</li> <li>Se connecter</li> <li>Créer un compte Cerbère</li> </ul> | Je souhaite vérifier la validité d'un certibiocide<br>Vous pouvez vérifier la validité d'un certibiocide en renseignant le<br>nom, prénom et nº de certibiocide d'un professionnel. |

Suivez les instructions pour créer un compte Cerbere : <u>Portail d'authentification - Aide en ligne</u> (developpement-durable.gouv.fr)

Une fois le compte Cerbère créé, renseignez à nouveau l'URL de l'application certibiocide pour retourner sur la page de l'application : <u>https://certibiocide.din.developpement-durable.gouv.fr/</u> puis connectez-vous avec vos identifiants Cerbère.

### 2. Renseigner les informations personnelles

Une fois votre compte créé, veuillez mettre à jour vos informations personnelles et **impérativement** votre **date de naissance** et votre **certiphyto** (si vous en avez un et souhaitez réaliser une formation certibiocide 1 jour). **Ces deux informations seront bloquantes si elles ne sont pas complétées pour s'inscrire à une formation certibiocide**.

Une fois les informations personnelles renseignées veuillez enregistrer celles-ci.

| MINISTÈRE<br>DE LA TRANSITION<br>ÉCOLOGIQUE<br>ET DE LA COHÉSION<br>DES TERRITOIRES<br>Janie<br>Mennes | Ø                           | Mon compte 🕒 Se déco      | onnecter 🔅 Paramètres d'affichage →        | Obtenir de l'aide |
|----------------------------------------------------------------------------------------------------|-----------------------------|---------------------------|--------------------------------------------|-------------------|
|                                                                                                    |                             |                           |                                            |                   |
| Accuell > Administration - Mon Compte                                                                  |                             |                           |                                            |                   |
| Mon Compte                                                                                             |                             |                           |                                            |                   |
| Identité                                                                                               |                             |                           |                                            |                   |
| Nom                                                                                                    |                             | Prénom                    |                                            |                   |
|                                                                                                    |                             |                           |                                            |                   |
| Courriel                                                                                               |                             |                           |                                            |                   |
|                                                                                                    |                             |                           |                                            |                   |
| Informations du compte                                                                                 |                             |                           |                                            |                   |
| Adresse : Ligne 1                                                                                      | Ligne 2                     |                           | Ligne 3                                    |                   |
|                                                                                                    |                             |                           |                                            |                   |
| Code postal                                                                                            | Ville                       |                           | Pays                                       | ~                 |
| Data da paircanca                                                                                      | Commune de paissance        |                           | Paur do paisranco                          |                   |
| jj/mm/aaaa 🗎                                                                                           | Commone de naissance        |                           | rays de haissance                          | ~                 |
| Téléphone                                                                                              |                             |                           |                                            |                   |
|                                                                                                    |                             |                           |                                            |                   |
| Informations Certiphyto                                                                                |                             |                           |                                            |                   |
| Numéro de certificat Certiphyto                                                                        |                             |                           |                                            |                   |
|                                                                                                    |                             |                           |                                            |                   |
| Date de début de validité du certificat Certiphyto                                                     |                             | Date de fin de validité d | du certificat Certiphyto                   |                   |
| jj/mm/aaaa                                                                                             | Ë                           | jj/mm/aaaa                |                                            | ÷                 |
|                                                                                                    |                             |                           | ← Annuler                                  | nregistrer        |
| Mes certificats                                                                                        |                             |                           | Je ne vois pas mon                         | certificat        |
| ⇒ j'a                                                                                                  | i passé une formation certi | biocide avant le 14 noven | nbre 2022 et je n'ai pas fait de demande d | de certificat     |
|                                                                                                    |                             |                           |                                            |                   |

#### 3. Chercher une formation et s'inscrire

Vous avez la possibilité de rechercher des formations en fonction des critères suivants :

- Nom du centre de formation
- Département où a lieu la formation en présentiel
- Dates de la formation
- Présentiel ou en visioconférence
- Formation 3 jours
- Formation 1 jour pour les titulaires d'un certiphyto (il faut avoir renseigné les informations relatives au certiphyto dans les données personnelles de votre compte CERTIBIOCIDE)

| MINISTRE<br>DE LA TRANSITION<br>ECOLOGIQUE<br>ET DE LA COHÉSION<br>DE TERRITOIRES<br>Aguai<br>Parmat | IOCIDE      | Mon compte  G Se déconnecter | 🔅 Pai | ramètres d'affichage → Obten | ir de l'aide |  |
|----------------------------------------------------------------------------------------------------|-------------|------------------------------|-------|------------------------------|--------------|--|
| Formation Y Rechercher une for                                                                       | rmation     |                              |       |                              |              |  |
| Accueil > Inscription à une session de formation<br>Rechercher une formation                         |             |                              |       |                              |              |  |
| Nom du centre de formation                                                                           | Département | Date de début de plage       |       | Date de fin de plage         |              |  |
|                                                                                                    |             | jj/mm/aaaa                   | Ħ     | jj/mm/aaaa                   | Ë            |  |
| Lieu                                                                                                 | Durée       |                              |       |                              |              |  |
| Présentiel Visio                                                                                     | 1j 3j       |                              |       |                              |              |  |
|                                                                                                    |             |                              | [     | ← Réinitialiser Q Rect       | hercher      |  |

Pour vous inscrire, cliquez sur « inscrire ».

| om du centre de formation |                         |                        |      |                   |            |
|---------------------------|-------------------------|------------------------|------|-------------------|------------|
|                           | Département/Code postal | Date de début de plage | Date | e de fin de plage |            |
|                           |                         |                        | ← Re | ŝinitialiser Q. I | Rechercher |
|                           |                         |                        |      |                   |            |
| OUVERTE                   | 1/25 inscrits           |                        |      |                   |            |

Vous recevrez un e-mail vous informant que votre demande a été prise en compte. Une fois votre demande traitée par le centre de formation, vous recevrez un e-mail vous informant que votre demande a été acceptée ou refusée.

Veuillez ensuite prendre contact avec le centre de formation afin de procéder aux démarches administratives d'inscription à la formation certibiocide.

#### 4. Rattacher un certibiocide à son compte CERTIBIOCIDE

Si vous êtes déjà titulaire d'un certibiocide, vous pouvez le rattacher à votre compte CERTIBIOCIDE.

Pour cela, vous devez cliquer sur « je ne vois pas mon certificat » dans la page « Mon Compte ».

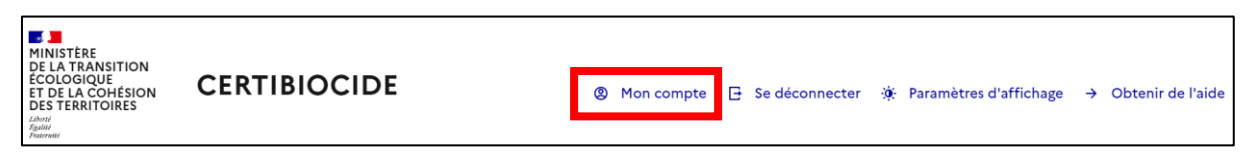

| Mon Compte<br>Identité<br>Nom prince<br>Courriel<br>Courriel<br>Courriel<br>Courriel<br>Courriel<br>Courriel<br>Compations du compte<br>Marses: Ligne 1 Ligne 2 Ligne 3<br>Code postal Ville Pays<br>Commune de raissance Pays de naissance<br>jimm/aaaa 1<br>Commune de raissance Pays de naissance<br>jimm/aaaa 1<br>Commune de raissance Pays de naissance<br>jimm/aaaa 1<br>Commune de raissance Pays de naissance<br>jimm/aaaa 1<br>Commune de raissance Pays de naissance<br>jimm/aaaa 1<br>Commune de raissance Pays de naissance<br>jimm/aaaa 1<br>Commune de raissance Pays de naissance<br>jimm/aaaa 1<br>Commune de raissance Pays de naissance<br>Commune de raissance Pays de naissance<br>Commune de raissance Pays de naissance<br>Commune de raissance Pays de naissance<br>Commune de raissance Pays de naissance<br>Commune de raissance Pays de naissance<br>Commune de raissance Pays de naissance<br>Commune de raissance Pays de naissance<br>Commune de raissance Pays de naissance<br>Commune de raissance Pays de naissance<br>Commune de raissance Pays de naissance<br>Commune de raissance Pays de naissance<br>Commune de raissance Pays de naissance<br>Commune de raissance Commune de raissance Pays de naissance<br>Commune de raissance Commune de raissance Commune de raissance<br>Commune de raissance Pays de naissance<br>Commune de raissance Commune de raissance Commune de raissanc | Accusi > Administration - Mon Compte               |                             |                            |                                                        |
|----------------------------------------------------------------------------------------------------|----------------------------------------------------|-----------------------------|----------------------------|--------------------------------------------------------|
| Identité Nom  Pénom  Courriel  Informations du compte  Adresse: Ligne 1  Ligne 2  Ligne 2  Ligne 3  Code postal  Ville Pays  Commune de naissance Pays de naissance  Pays de naissance Pays de naissance  Pays de naissance Pa                                                                                     | Mon Compte                                         |                             |                            |                                                        |
| Nom Péñom                                                                                                    | Identité                                           |                             |                            |                                                        |
| Courriel  Informations du compte  Adresse :: igne 1 igne 2 igne 3  Code postal ville Pays  Code postal ville Pays  Date de naissance Pays de naissance  jmmn/aaaa  Teléphone  Informations Certiphyto  Date de fin de validité du certificat Certiphyto  jmm/aaaa  Code certificat Certiphyto  Date de fin de validité du certificat Certiphyto  ijmm/aaaa  Mes certificats  * jai pase une formation certibiocide avant le 14 novembre 2022 et je nai pas fait de demande de certificat                                                                                                    | Nom                                                |                             | Prénom                     |                                                        |
| Couriel  Informations du compte  Adresse : Ligne 1 Ligne 2 Ligne 3  Code postal Ville Pays Date de naissance Commune de naissance Pays de naissance Informations Certiphyto Lidephone  Date de debut de validité du certificat Certiphyto Informations Certiphyto Date de fin de validité du certificat Certiphyto Informations Certiphyto Lignm/aaaa                                                                                                    |                                                    |                             |                            |                                                        |
| Informations du compte     Adresse : Ligne 1        Adresse : Ligne 1        Code postal        Code postal           Code postal                                                                           Commune de naissance   Pays de naissance      Pays de naissance   Pays de naissance    Pays de naissance Pays de naissance    Téléphone Date de find e validité du certificat Certiphyto Date de fin de validité du certificat Certiphyto Date de fin de validité du certificat Certiphyto Ji/mm/aaaa                                                                                                    | Courriel                                           |                             |                            |                                                        |
| Informations du compte     Adresse : Ligne 1   Ligne 2 Ligne 3 Code postal Ville Pays Date de naissance Commune de naissance Pays de naissance j/mm/aaaa Teléphone Informations Certiphyto Date de fin de validité du certificat Certiphyto j/mm/aaaa Date de fin de validité du certificat Certiphyto j/mm/aaaa Date de fin de validité du certificat Certiphyto Lote de début de validité du certificat Certiphyto j/mm/aaaa Mes certificats j/ ai passé une formation certibiocide avant le 14 novembre 2022 et je rai pas fait de demande de certificat                                                                                                    |                                                    |                             |                            |                                                        |
| Adresse : Ligne 1 Ligne 2 Ligne 3   Code postal Ville Pays   Date de naissance Commune de naissance Pays de naissance   ji/mm/aaaa Commune de naissance Pays de naissance   ij/mm/aaaa Image: Commune de naissance Pays de naissance   ij/mm/aaaa Image: Commune de naissance Image: Commune de naissance   ji/mm/aaaa Image: Commune de naissance Image: Commune de naissance   ij/mm/aaaa Image: Commune de naissance Image: Commune de naissance   ij/mm/aaaa Image: Commune de naissance Image: Commune de naissance   ij/mm/aaaa Image: Commune de naissance Image: Commune de naissance   ij/mm/aaaa Image: Commune de naissance Image: Commune de naissance   ij/mm/aaaa Image: Commune de naissance Image: Commune de naissance   Image: Commune de naissance Image: Commune de naissance Image: Commune de naissance   Image: Commune de certificat Certiphyto Image: Commune de naissance Image: Commune de naissance   Image: Commune de certificat Certiphyto Image: Commune de naissance Image: Commune de naissance   Image: Commune de certificat Certiphyto Image: Commune de naissance Image: Commune de naissance   Image: Commune de certificat Certiphyto Image: Commune de naissance Image: Commune de naissance   Image: Commune de naissance Image: Commune de naissance Image: Commune de naissance   Image: Commune de naissance Image: Commune de naissance Image: Commune de naissance </th <th>Informations du compte</th> <th></th> <th></th> <th></th>                                                                                                    | Informations du compte                             |                             |                            |                                                        |
| Code postal ville   Pays   Date de naissance   jj/mm/aaaa   E   jj/mm/aaaa   E   Informations Certiphyto   Numéro de certificat Certiphyto   Date de début de validité du certificat Certiphyto   jj/mm/aaaa   E   jj/mm/aaaa   E   Mes certificats   * jai passé une formation certibiocide avant le 14 novembre 2022 et je rai pas fait de demande de certificat                                                                                                    | Adresse : Ligne 1                                  | Ligne 2                     |                            | Ligne 3                                                |
| Code postal ville Pays   Date de naissance Commune de naissance Pays de naissance   jj/mm/aaaa id    Téléphone    Informations Certiphyto  Date de certificat Certiphyto  jj/mm/aaaa  Date de début de validité du certificat Certiphyto  jj/mm/aaaa  Date de fin de validité du certificat Certiphyto  jj/mm/aaaa  Date de fin de validité du certificat Certiphyto Date de fin de validité du certificat Certiphyto Date de fin de validité du certificat Certiphyto Date de fin de validité du certificat Certiphyto Date de fin de validité du certificat Certiphyto Date de fin de validité du certificat Certiphyto Date de fin de validité du certificat Certiphyto Date de fin de validité du certificat Certiphyto Date de fin de validité du certificat Certiphyto Date de fin de validité du certificat Certiphyto Date de fin de validité du certificat Certiphyto Date de fin de validité du certificat Certiphyto Date de fin de validité du certificat Certiphyto Date de fin de validité du certificat Date de fin de validité du certificat Certiphyto Date de fin de validité du certificat Date de fin de validité                                                                                                    |                                                    |                             |                            |                                                        |
| Date de naissance Commune de naissance Pays de naissance   jj/mm/aaaa Image: Commune de naissance Pays de naissance   Téléphone Image: Commune de naissance Image: Commune de naissance   Informations Certiphyto Image: Certificat Certiphyto   Numéro de certificat Certiphyto Date de fin de validité du certificat Certiphyto   Date de début de validité du certificat Certiphyto Image: Certificat Certiphyto   Date de début de validité du certificat Certiphyto Image: Certificat Certiphyto   Image: Certificat Certiphyto Image: Certificat Certiphyto   Image: Certificat Certiphy                                                                                                    | Code postal                                        | Ville                       |                            | Pays                                                   |
| Date de naissance Pays de naissance   jj/mm/aaaa iii                                                                                                    |                                                    |                             |                            | ×                                                      |
| ij/mm/aaaa   Téléphone   Informations Certiphyto   Numéro de certificat Certiphyto   Date de début de validité du certificat Certiphyto   jj/mm/aaaa   ij/mm/aaaa   Mes certificats    j ai passé une formation certibiocide avant le 14 novembre 2022 et je n'ai pas fait de demande de certificat                                                                                                    | Date de naissance                                  | Commune de naissance        |                            | Pays de naissance                                      |
| Téléphone  Informations Certiphyto Numéro de certificat Certiphyto Date de début de validité du certificat Certiphyto  jj/mm/aaaa                                                                                                    | jj/mm/aaaa 🛱                                       |                             |                            | ~                                                      |
| Informations Certiphyto Numéro de certificat Certiphyto Date de début de validité du certificat Certiphyto jj/mm/aaaa                                                                                                    | Téléphone                                          |                             |                            |                                                        |
| Informations Certiphyto Numéro de certificat Certiphyto Date de début de validité du certificat Certiphyto Date de fin de validité du certificat Certiphyto jj/mm/aaaa  K Annuler  K Annuler  F j'ai passé une formation certibiocide avant le 14 novembre 2022 et je n'ai pas fait de demande de certificat                                                                                                    |                                                    |                             |                            |                                                        |
| Numéro de certificat Certiphyto Date de début de validité du certificat Certiphyto Date de début de validité du certificat Certiphyto Date de fin de validité du certificat Certiphyto jj/mm/aaaa  K Annuler  K Annuler  F j'ai passé une formation certibiocide avant le 14 novembre 2022 et je n'ai pas fait de demande de certificat                                                                                                    | Informations Certiphyto                            |                             |                            |                                                        |
| Date de début de validité du certificat Certiphyto Date de fin de validité du certificat Certiphyto Date de fin de validité du certificat Date de fin de validité du certificat Certiphyto Date de fin de validité du certificat Certiphyto Date de fin de validité du certificat Certiphyto Date de fin de validité du certificat Certiphyto Date de fin de validité du certificat Date de fin de validité du certificat Date de validité du certificat Certiphyto Date de fin de validité du certificat Date de validité du certificat Date de validité du certificat                                                                                      | Numéro de certificat Certiphyto                    |                             |                            |                                                        |
| Date de début de validité du certificat Certiphyto       Date de fin de validité du certificat Certiphyto         jj/mm/aaaa       jj/mm/aaaa       jj/mm/aaaa         Mes certificats       ja passé une formation certibiocide avant le 14 novembre 2022 et je n'ai pas fait de demande de certificat                                                                                                    |                                                    |                             |                            |                                                        |
| jj/mm/aaaa 🗎 jj/mm/aaaa 🛱                                                                                                    | Date de début de validité du certificat Certiphyto |                             | Date de fin de validité d  | du certificat Certiphyto                               |
| Annuler     Annuler     Annuler     Annuler     Annuler     Je ne vois pas mon certificat     j'ai passé une formation certibiocide avant le 14 novembre 2022 et je n'ai pas fait de demande de certifica                                                                                                    | jj/mm/aaaa                                         | Ë                           | jj/mm/aaaa                 | ä                                                      |
| Mes certificats                                                                                                    |                                                    |                             |                            | ← Annuler 🛛 Enregistrer                                |
| Thes certificats     Je ne vois pas mon certificat     Je i passé une formation certibiocide avant le 14 novembre 2022 et je n'ai pas fait de demande de certificat                                                                                                    | Man contificate                                    |                             |                            |                                                        |
| 🛨 j'ai passé une formation certibiocide avant le 14 novembre 2022 et je n'ai pas fait de demande de certifica                                                                                                    | mes certificats                                    |                             |                            | Je ne vois pas mon certificat                          |
|                                                                                                    | ⇒ j'a                                              | ai passé une formation cert | ibiocide avant le 14 noven | nbre 2022 et je n'ai pas fait de demande de certificat |

Si un certificat correspond à votre nom, prénom et date de naissance renseignés dans votre compte CERTIBIOCIDE, votre certificat s'affichera et vous aurez la possibilité de le rattacher à votre compte.

# 5. Faire une demande de certibiocide pour une formation ayant eu lieu avant le 14 novembre 2022.

Pour les formations réalisées avant la date du 14 novembre 2022 pour lesquelles vous n'avez pas encore reçu de certibiocide, veuillez suivre la démarche suivante :

Sur la page « Mon compte », cliquez sur le lien « j'ai passé une formation certibiocide avant le 14 novembre 2022 et je n'ai pas fait de demande de certificat »

| Accuel > Administration - Mon Compte                       |                               |                          |                                                                |                |
|------------------------------------------------------------|-------------------------------|--------------------------|----------------------------------------------------------------|----------------|
| Mon Compte                                                 |                               |                          |                                                                |                |
| Identité                                                   |                               |                          |                                                                |                |
| Nom                                                        |                               | Prénom                   |                                                                |                |
|                                                            |                               |                          |                                                                |                |
| Courriel                                                   |                               |                          |                                                                |                |
|                                                            |                               |                          |                                                                |                |
| Informations du compte                                     |                               |                          |                                                                |                |
| Adresse : Ligne 1                                          | Ligne 2                       |                          | Ligne 3                                                        |                |
| Code postal                                                | Ville                         |                          | Pays                                                           |                |
| Date de naissance                                          | Commune de naissance          | 8                        | Pays de naissance                                              | ·              |
| jj/mm/aaaa 🛱                                               |                               |                          |                                                                | ~              |
| Téléphone                                                  |                               |                          |                                                                |                |
| Informations Certiphyto<br>Numéro de certificat Certiphyto | 1                             |                          |                                                                |                |
| Date de début de validité du certificat Certiphy           | to                            | Date de fin de validité  | é du certificat Certiphyto                                     |                |
| jj/mm/aaaa                                                 | B                             | jj/mm/aaaa               |                                                                | Ë              |
| Mes certificats                                            | j'ai passé une formation cert | ibiocide avant le 14 nov | ← Annuler<br>Je ne vois<br>embre 2022 et je n'ai pas fait de d | Di Enregistrer |

|                                        |          |                               |          |                          | Fermer ×   |
|----------------------------------------|----------|-------------------------------|----------|--------------------------|------------|
| $\rightarrow$ J'ai fait ma formation a | avant le | e 14 novembre 2022 et je r    | n'ai pas | fait la demande de certi | ficat      |
| Nom du demandeur *                     |          | Prénom du demandeur *         |          | Date de naissance *      |            |
|                                        |          |                               |          |                          | Ë          |
| Date de début de la formation *        |          | Date de fin de la formation * |          | Centre de formation *    |            |
| jj/mm/aaaa                             | e        | jj/mm/aaaa                    | Ë        |                          | ~          |
| Commentaire                            |          |                               |          |                          |            |
| Oui Non                                |          |                               |          |                          |            |
|                                        |          |                               |          |                          |            |
|                                        |          |                               |          | ← Annuler Envoyer m      | na demande |

Veuillez remplir le formulaire proposé et l'envoyer. Attention à bien sélectionner le centre de formation dans lequel vous avez réalisé votre formation. Si celui-ci est absent de la liste, veuillez contacter le centre de formation.

Une fois votre demande validée par le centre de formation, votre certibiocide sera rattaché à votre compte CERTIBIOCIDE.